# Gli step previsti per portare a termine la configurazione della casella PEC sono:

- 1. <u>scelta della configurazione più adatta;</u>
- 2. configurazione della casella in modalità IMAP o, in alternativa,
- 3. configurazione della casella in modalità POP3;
- 4. chiusura delle attività.

## QUALE CONFIGURAZIONE SCEGLIERE

**POP** e **IMAP** sono le due modalità con le quali configurare l'accesso alla *Posta in arrivo* nel programma di posta del computer.

Se scelgo la modalità **POP3** (*Post Office Protocol 3*), attualmente la più diffusa, i messaggi verranno prelevati dalla cartella *Posta in arrivo* del <u>server</u> di posta e scaricati in locale sul computer. Non saranno più visibili da webmail, a meno che non venga selezionata l'opzione che permette di conservarne una copia sul server.

Con **IMAP4** (*Internet Mail Access Control 4*) i miei messaggi, indipendentemente dal fatto che siano nella cartella *Posta in arrivo* o in una qualsiasi delle altre cartelle, rimarranno comunque sul server mentre sul computer ne sarà scaricata soltanto una copia. Sarà quindi possibile accedere alla casella da più computer e visualizzare lo stesso contenuto, purché tutti gli accessi avvengano via IMAP4 oppure webmail.

E' importante tenere a mente che se si cancella un messaggio dal client di posta questa verrà cancellata anche dalla webmail.

## **CONFIGURAZIONE IMAP**

#### Avviare il client Apple Mail.

Se si ha già un altro account configurato, dal comando di menu Mail seleziono la voce Aggiungi Accout.

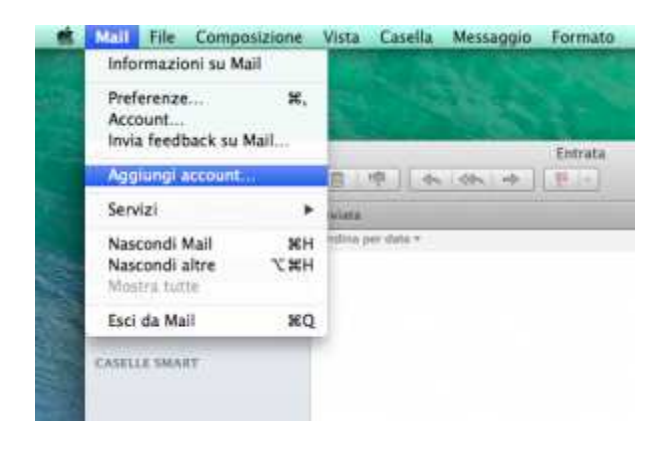

Se, al contrario, non si ha un account utilizzerò la schermata di configurazione del nuovo account selezionando l'opzione *Aggiungi un altro account e-mail*.

Procedendo nell'attività con un clic sul pulsante Continua.

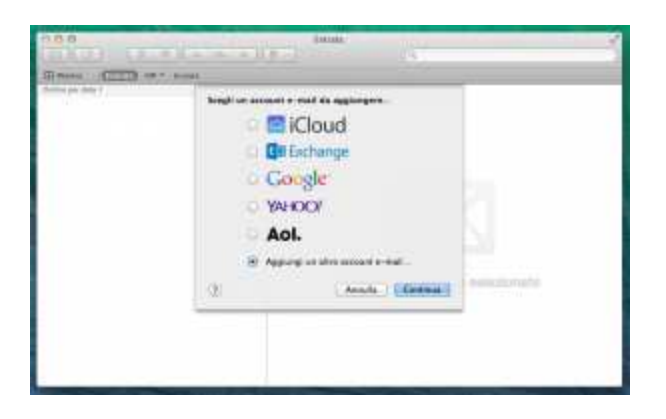

Apple Mail propone un form all'interno del quale inserire i dati necessari per la configurazione della casella <u>PEC</u>, in particolare l'indirizzo di posta e il *Nome*, ovvero la descrizione del mio indirizzo che desidero venga visualizzata dagli interlocutori nel campo **DA**: (*il messaggio proviene da:*)

Procedendo con un clic sul pulsante Crea.

| Per iniziare, fornisci le seguenti informazioni: |
|--------------------------------------------------|
|                                                  |
| Nome completo: Legalmail                         |
| Indirizzo e-mail: prova.legalmail@legalmail.it   |
| Password:                                        |

Dopo aver eseguito una verifica sull'account, il sistema segnala che si dovrà procedere con una configurazione manuale.

| Aggiungi un acc   | ount Mail                         |
|-------------------|-----------------------------------|
| Per iniziare, fo  | ornisci le seguenti informazioni: |
| Nome completo:    | Legalmail                         |
| Indirizzo e-mail: | prova.legalmail@legalmail.it      |
| Password:         |                                   |
| L'account dev     | e essere configurato manualmente  |

Successivamente dovranno essere inseriti i dati necessari per la corretta configurazione del server in entrata.

Selezionando il Tipo account impostandolo su IMAP poi vanno inseriti i dati di connessione del server.

| Informazioni s   | erver di posta in entrata |
|------------------|---------------------------|
| Tipo account:    | IMAP POP                  |
| Server di posta: | mbox.cert.legalmail.it    |
| Nome utente:     | User ID di accesso        |
| Password:        |                           |
|                  |                           |

In particolare:

• Server posta in arrivo: mbox.cert.legalmail.it

Per concludere, dovranno essere fornite le informazioni di accesso alla mia casella PEC inserendo la User ID di accesso, nel campo *Nome utente*, e la Password.

Analogamente, dovranno essere fornite le informazioni necessarie per la corretta configurazione del server in uscita.

| Server SMTP: | sendm.cert.legalmail.it |
|--------------|-------------------------|
| Nome utente: | User ID di accesso      |
| Password:    |                         |
|              |                         |

In particolare:

• Server posta in uscita: sendm.cert.legalmail.it

Inserire nuovamente le informazioni di accesso alla casella PEC e procedere con un clic sul pulsante *Crea*.

La casella PEC risulterà configurata sul client Apple Mail e sarà possibile ricevere/inviare messaggi di posta certificata.

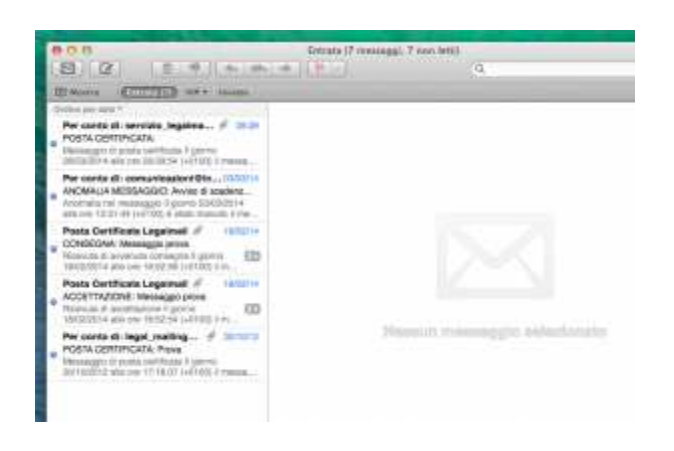

Sarà possibile verificare la correttezza della configurazione appena eseguita selezionando la voce *Preferenze* dal comando di menu *Mail.* 

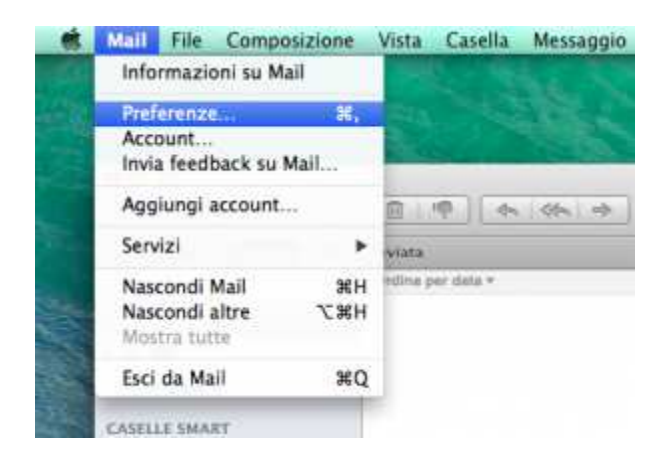

Nella scheda Account posso prendere visione delle Informazioni account inserite.

| terminal | CRONCESSION OF                                                                                                    | Regele sarello Avenauto                            |
|----------|----------------------------------------------------------------------------------------------------|----------------------------------------------------|
| Les alle |                                                                                                    | 🛃 Aulita questo account                            |
|          | Tipe account:                                                                                                    | MAP.                                               |
|          | Occurre                                                                                                    | Legitmit                                           |
|          | With the second second se | prova manuale@egatimali.it                         |
|          | Nane completor                                                                                                    | Legilmul                                           |
|          | Server di posta in entratu                                                                                                    | mbox.com.ingainnail.m                              |
|          | Norre uterm:                                                                                                    | User ID di accesso                                 |
|          | Patassorit                                                                                                    |                                                    |
|          | Server posta lo sacita GMTPL                                                                                                    | sendm.cert.legalmail.ittilser (D di accesso (rer 1 |
|          |                                                                                                    | 🖉 idiliana anto quanto server                      |
|          | Certificato 7LE                                                                                                    | Accounter a                                        |
|          |                                                                                                    |                                                    |

Un clic sulla voce Avanzate permette di verificare i dati di configurazione.

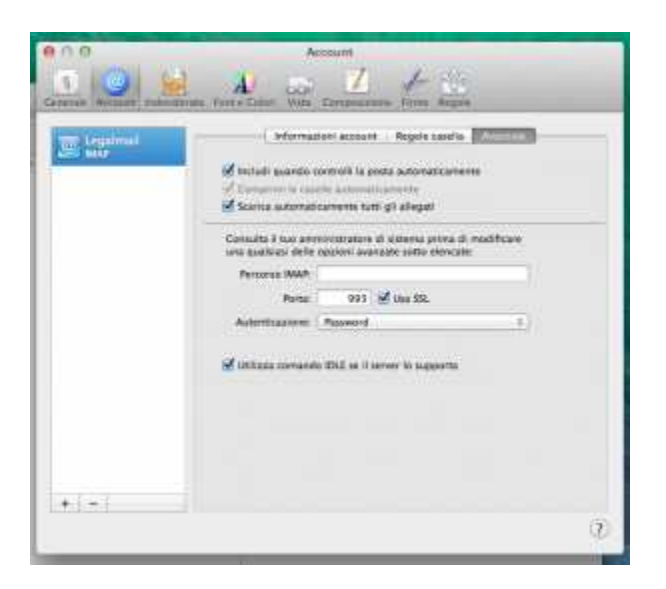

La connessione al server di posta in arrivo avviene in modalità SSL e l'autenticazione con Passoword.

La porta utilizzata è:

• Server posta in arrivo (IMAP): 993

Dalle Informazioni account sarà possibile verificare anche la configurazione del server di posta in uscita.

Il campo che contiene le informazioni utili per il controllo è quello relativo al *Server della posta in uscita (SMTP)*.

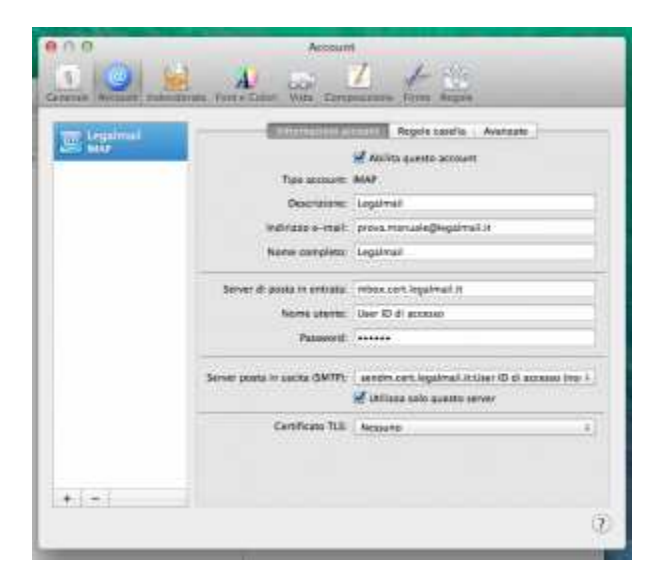

La casella Legalmail prevede necessariamente l'utilizzo del server **sendm.cert.legalmail.it** e l'opzione *Utilizza solo questo server* selezionata.

Una possibile altra opzione selezionabile dal menu è Modifica elenco del server SMTP.

| 1000 |                             | Anima questa accourt                                                                                 |
|------|-----------------------------|----------------------------------------------------------------------------------------------------|
|      | Two accounts                | 9442                                                                                                 |
|      | Descharge                   | tegaleui                                                                                             |
|      | terrizzo s-ruit             | arova menual-splegalme1.1                                                                            |
|      | None conpete                | tegical                                                                                              |
|      | Server di postura antratar  | mbox.com/applmal.it                                                                                  |
|      | Norve among                 | theil ID at another                                                                                  |
|      | Palaeent                    | Reparts                                                                                              |
|      | Server posta in assisa DMTP | <ul> <li>Annahm carth Jogailmail ACLINES 101 dt Aactessa knam in trimati<br/>Windows Uver</li> </ul> |
|      | Certificato TL              | e Maatha alama del sever bitti                                                                       |

Anche in questo caso la connessione al server di posta in uscita avviene in modalità *SSL* e l'autenticazione è con Passoword.

Le porte utilizzate sono:

• Server posta in uscita(IMAP): **25** e **465** 

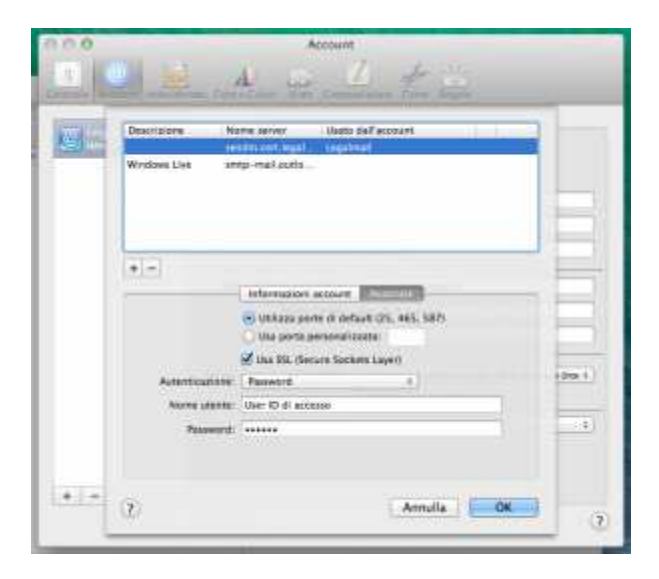

## **CONFIGURAZIONE POP3**

#### Avvio il client Apple Mail.

Se si ha già un altro account configurato, dal comando di menu Mail seleziono la voce Aggiungi Accout.

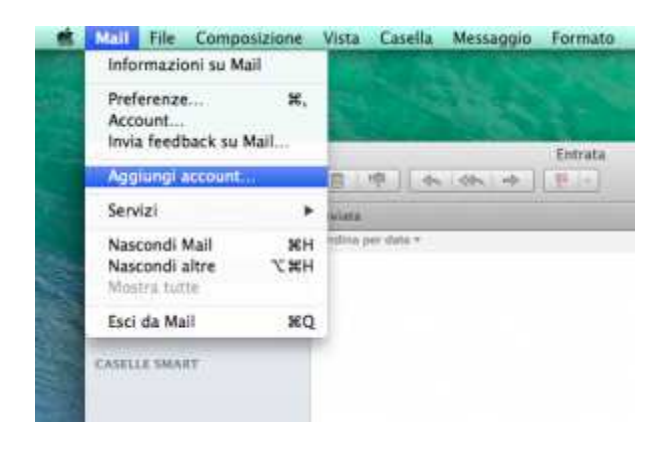

Se, al contrario, non si ha un account si dovrà utilizzare la schermata di configurazione del nuovo account selezionando l'opzione *Aggiungi un altro account e-mail*.

Procedendo nell'attività con un clic sul pulsante Continua.

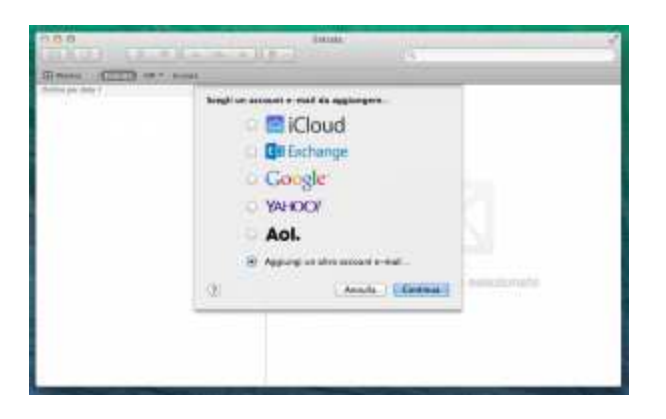

Apple Mail propone un form all'interno del quale inserire i dati necessari per la configurazione della casella PEC, in particolare l'indirizzo di posta e il *Nome*, ovvero la descrizione dell'indirizzo che desidera venga visualizzata dai suoi interlocutori nel campo **DA**: (*il messaggio proviene da:*).

Procedendo con un clic sul pulsante Crea.

| Aggiungi un acc   | ount Mail                        |
|-------------------|----------------------------------|
| Per iniziare, fo  | rnisci le seguenti informazioni: |
| Nome completo:    | Legalmail                        |
| Indirizzo e-mail: | prova.legalmail@legalmail.it     |
| Password:         |                                  |
|                   |                                  |
| Annulla           | C. Com                           |

Dopo aver eseguito una verifica sull'account, il sistema segnala che si dovrà procedere con una configurazione manuale.

| Aggiungi un acc   | ount Mail                         |
|-------------------|-----------------------------------|
| Per iniziare, fo  | ornisci le seguenti informazioni: |
| Nome completo:    | Legalmail                         |
| Indirizzo e-mail: | prova.legalmail@legalmail.it      |
| Password:         |                                   |
| L'account dev     | e essere configurato manualmente  |

Successivamente dovranno essere inseriti i dati necessari per la corretta configurazione del server in entrata.

Selezionando il Tipo account impostandolo su POP poi inserire i dati di connessione del server.

| Informazioni :   | server di posta in entrata      |
|------------------|---------------------------------|
| Tipo account:    | IMAP POP                        |
| Server di posta: | mbox.cert.legalmail.it          |
| Nome utente:     | User ID di accesso              |
| Password:        |                                 |
| Richieste ul     | teriori informazioni di account |
| Annulla          | Indiatro                        |

In particolare:

• Server posta in arrivo: mbox.cert.legalmail.it

Per concludere, dovranno essere fornite le informazioni di accesso alla casella PEC inserendo la User ID di accesso, nel campo *Nome utente*, e la Password.

Analogamente, dovranno essere fornite le informazioni necessarie per la corretta configurazione del server in uscita.

| Server SMTP:  | sendm.cert.legalmail.it |
|---------------|-------------------------|
| Nome utente:  | User ID di accesso      |
| Password:     |                         |
| , asserted at |                         |

In particolare:

• Server posta in uscita: sendm.cert.legalmail.it

Inserire nuovamente le informazioni di accesso alla casella PEC e procedere con un clic sul pulsante *Crea*.

La casella PEC risulterà configurata sul client Apple Mail e potrò ricevere/inviare messaggi di posta certificata.

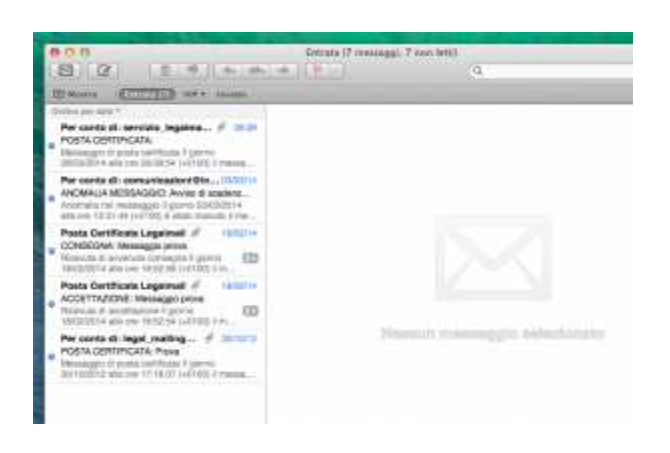

Nella scheda Account posso prendere visione delle Informazioni account inserite.

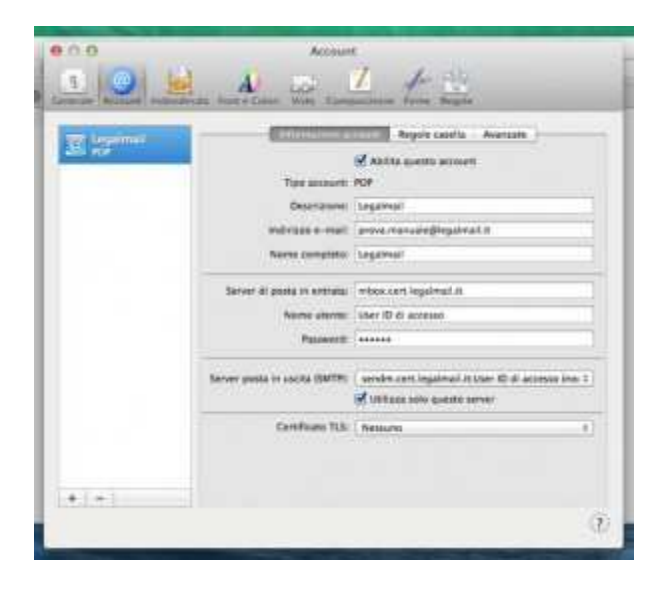

Un clic sulla voce Avanzate permette di verificare i dati di configurazione.

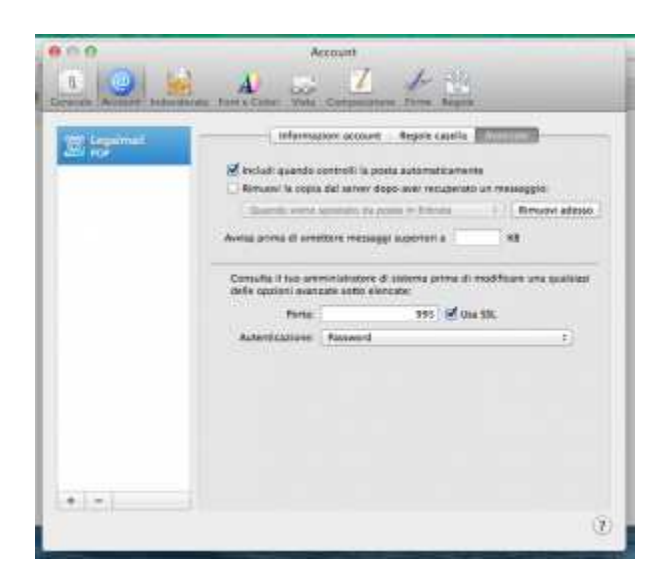

La connessione al server di posta in arrivo avviene in modalità SSL e l'autenticazione con Passoword.

La porta utilizzata è la 995.

Dalle Informazioni account sarà possibile verificare anche la configurazione del server di posta in uscita.

Il campo che contiene le informazioni utili per il controllo è quello relativo al *Server della posta in uscita (SMTP)*.

| The Interiment | Contactual contact            | Regola casella Avanzala                                      |
|----------------|-------------------------------|--------------------------------------------------------------|
| 25.10          | - 12/2010 10:00 - 00          | 🗹 Abita gietta accorti                                       |
|                | Tipe assourts                 | POP                                                          |
|                | Ossessment                    | (Peltinit)                                                   |
|                | independent of the second     | anove reansating legality at it                              |
|                | Norte compteto:               | Legiment                                                     |
|                | Server àl posta in ormatal    | when cert legalmatist                                        |
|                | Norme viterme                 | uter ID di accesso                                           |
|                | Passwerth                     | (******                                                      |
|                | Server pusts in social (SMTR) | ( wereden annet legationali Je Unior 10 di accessos inno 2 ) |
|                |                               | 🛃 URRana solo queste server                                  |
|                | Centificano TLA:              | (Ressures #)                                                 |
|                |                               |                                                              |

La casella Legalmail prevede necessariamente l'utilizzo del server **sendm.cert.legalmail.it** e l'opzione *Utilizza solo questo server* selezionata.

| (Introduction                  | Registe canalita Avanzata                                                                                                    |
|--------------------------------|----------------------------------------------------------------------------------------------------|
|                                | 🗹 Ablita quanto aciment                                                                                                    |
| Tipo Accourte                  | POP .                                                                                                    |
| COSE-COMP.                     | Constantia Constantia I                                                                                                    |
| Water constants                | and a second second sec |
| indexed operations             | (Wards)                                                                                                    |
| Server di posta in entrata:    | n landagei trai sodm                                                                                                    |
| Nume alerter                   | User ID di accesso                                                                                                    |
| Palparinti                     |                                                                                                    |
| Samer same in carine (SATE     | Neparno                                                                                                    |
| an one point to party chart of |                                                                                                    |
| Cathorn III                    | Mod-Pau presso del server (MTT)                                                                                                    |
|                                |                                                                                                    |

Una possibile altra opzione selezionabile dal menu è Modifica elenco del server SMTP.

Anche in questo caso la connessione al server di posta in uscita avviene in modalità *SSL* e l'autenticazione è con Passoword.

Le porte utilizzate sono:

• Server posta in uscita(SMTP): **25** e **465** 

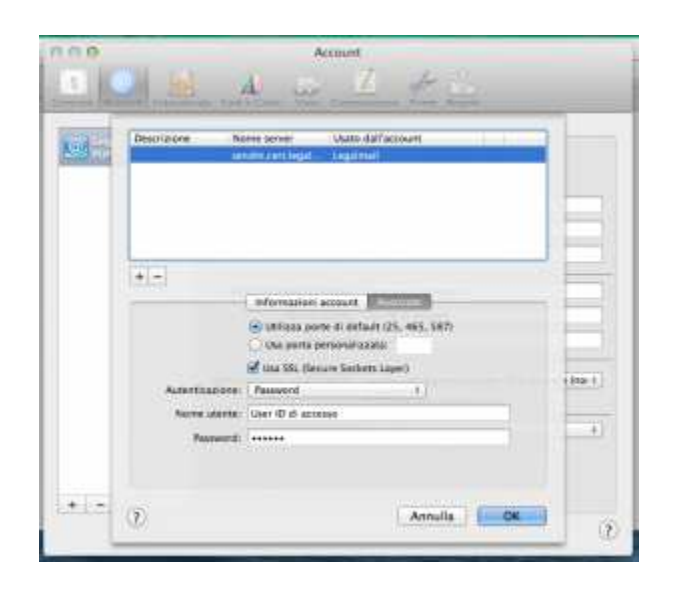

# CHIUSURA ATTIVITÀ

Prima di considerare terminata la configurazione del client di posta, eseguire un semplice e veloce test di controllo inviando un messaggio sull'indirizzo di Posta Certificata.